# BAB 3 METODE PENELITIAN

## 3.1 Lokasi dan Waktu Penelitian

## 3.1.1 Lokasi Penelitian

Lokasi penelitian berada di Sungai Cileueur Hulu di Kecamatan Ciamis, Kabupaten Ciamis, Provinsi Jawa Barat. Secara astronomis terletak pada koordinat 7°19'30.15" LS; 108°20'58.75" BT dan 7°19'24.17" LS; 108°21'23.96" BT. Luas DAS Cileueur dari bagian hulu sampai titik tinjau tinjau adalah 4.426,3 ha dengan panjang sungainya 19,3 km. Titik tinjau berada sebelum bendung Leuwi Biuk.

Titik tertinggi dari panjang sungai yang diamati memiliki elevasi 206 mdpl sedangkan titik terendah dengan elevasi 204 mdpl. Untuk ruas sungai yang digunakan untuk penelitian ini sepanjang 1 km. Pengukuran dimensi penampang sungai dilakukan setiap 50 meter pada tepatnya 1000 meter panjang sungai yang digunakan dalam penelitian.

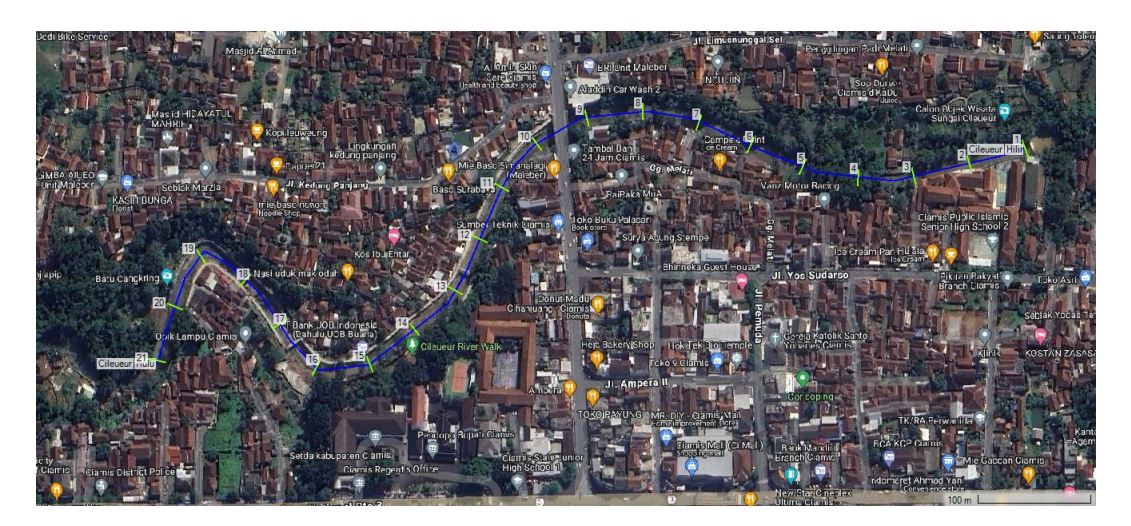

Gambar 3.1 Sungai Cileueur Kabupaten Ciamis

## 3.1.2 Waktu Penelitian

Penelitian akan berlangsung sekitar 4 bulan, dimulai pada bulan Januari 2024 sampai April 2024. Penelitian akan dimulai dari pengukuran dimensi penampang sungai dan berakhir di simulasi aliran menggunakan HEC-RAS 6.3.1

#### 3.2 Teknik Pengumpulan Data

Data-data yang diperlukan untuk analisis dalam penelitian adalah sebagai berikut:

#### 3.2.1 Data Primer

Data primer merupakan data yang diperoleh langsung di lapangan sebagai objek penulisan. Data primer yang dibutuhkan dalam penelitian ini adalah dimensi penampang Sungai Cileueur untuk mendapatkan model penampang sungai terhadap debit banjir yang selanjutnya dikaji muka air banjir yang beresiko mengakibatkan banjir.

#### 3.2.2 Data Sekunder

Data sekunder adalah data yang didapatkan secara tidak langsung dari objek penelitian. Data sekunder yang diperoleh adalah dari sebuah situs internet, ataupun dari sebuah refernsi yang sama dengan apa yang sedang diteliti oleh penulis (Sari, M. S., & Zefri, 2019). Data sekunder yang dibutuhkan dalam penelitian ini adalah:

#### a. Curah Hujan

Data curah hujan diperlukan untuk mendapatkan debit banjir rencana yang dibutuhkan sebagai variabel yang diamati dalam penelitian. Data curah hujan yang digunakan merupakan data yang didapat dari stasiun hujan terdekat dengan lokasi penelitian, diantaranya Stasiun Hujan Ciamis, Stasiun Hujan Sadananya, Stasiun Hujan Cibeureum, Stasiun Hujan Danasari, Stasiun Hujan Kawali dan Stasiun Hujan Panjalu selama 10 tahun. Dapat dilihat pada Tabel 3.1 sampai Tabel 3.6

|       |     |     |     |     |     |     |     |     |     |     |     |     | Tahun    | an              |
|-------|-----|-----|-----|-----|-----|-----|-----|-----|-----|-----|-----|-----|----------|-----------------|
| Tahun | Jan | Feb | Mar | Apr | Mei | Jun | Jul | Ags | Sep | Okt | Nov | Des | Total    | R <sub>24</sub> |
|       |     |     |     |     |     |     |     |     |     |     |     |     | (mm/thn) | (mm)            |
| 2013  | -   | -   | -   | -   | -   | 44  | 95  | 6   | 12  | 72  | 41  | 87  | 682      | 95              |
| 2014  | 49  | 31  | 37  | 35  | 47  | 54  | 72  | 41  | 0   | 51  | 51  | 78  | 546      | 78              |
| 2015  | 31  | 67  | 28  | 21  | 12  | 13  | 46  | 0   | 0   | 0   | 33  | 84  | 335      | 84              |
| 2016  | 67  | 94  | 99  | 53  | 86  | 76  | 112 | 82  | 74  | 82  | 70  | 70  | 965      | 112             |
| 2017  | 75  | 58  | 52  | 90  | 95  | 90  | 95  | 50  | 75  | 98  | 97  | 56  | 931      | 98              |
| 2018  | 21  | 97  | 45  | 49  | 53  | 25  | 8   | 4   | 15  | 8   | 64  | 77  | 466      | 97              |
| 2019  | 66  | 70  | 69  | 94  | 50  | 7   | 12  | 2   | 2   | 2   | 44  | 45  | 463      | 94              |
| 2020  | 69  | 89  | 30  | 35  | 69  | 30  | 19  | 18  | 18  | 49  | 60  | 49  | 535      | 89              |
| 2021  | 75  | 70  | 113 | 41  | 15  | 70  | 95  | 33  | 48  | 53  | 69  | 159 | 841      | 159             |

Tabel 3.1 Curah Hujan Stasiun Ciamis

|       |     |     |     |     |     |     |     |     |     |     |     |     | Tahun    | an              |
|-------|-----|-----|-----|-----|-----|-----|-----|-----|-----|-----|-----|-----|----------|-----------------|
| Tahun | Jan | Feb | Mar | Apr | Mei | Jun | Jul | Ags | Sep | Okt | Nov | Des | Total    | R <sub>24</sub> |
|       |     |     |     |     |     |     |     |     |     |     |     |     | (mm/thn) | (mm)            |
| 2022  | 60  | 99  | 97  | 87  | 79  | 47  | 46  | 35  | 33  | 109 | 59  | 53  | 804      | 109             |

Sumber: BBWS Citanduy

Keterangan:

"0" = Tidak ada hujan

"-" = Tidak ada data

| Tabel 3.2 | Curah | Hujan | Stasiun | Cibeureum |
|-----------|-------|-------|---------|-----------|
|           |       |       |         |           |

|       |     |     |     |     |     |     |     |     |     |     |     |     | Tahun    | an              |
|-------|-----|-----|-----|-----|-----|-----|-----|-----|-----|-----|-----|-----|----------|-----------------|
| Tahun | Jan | Feb | Mar | Apr | Mei | Jun | Jul | Ags | Sep | Okt | Nov | Des | Total    | R <sub>24</sub> |
|       |     |     |     |     |     |     |     |     |     |     |     |     | (mm/thn) | (mm)            |
| 2013  | 25  | 78  | 92  | 92  | 75  | 68  | 70  | 21  | 21  | 50  | 75  | 105 | 772      | 105             |
| 2014  | 40  | 45  | 89  | 75  | 75  | 75  | 119 | 50  | 0   | 30  | 100 | 129 | 826      | 129             |
| 2015  | 98  | 183 | 51  | 89  | 24  | 25  | 0   | 0   | 2   | 0   | 97  | 71  | 639      | 183             |
| 2016  | 86  | 93  | 73  | 0   | 85  | 21  | 84  | 60  | 93  | 58  | 158 | 40  | 851      | 158             |
| 2017  | 75  | 108 | 46  | 62  | 30  | 29  | 7   | 5   | 105 | 67  | 105 | 116 | 752      | 116             |
| 2018  | 60  | 138 | 55  | 63  | 65  | 35  | 0   | 5   | 13  | 72  | 110 | 36  | 649      | 138             |
| 2019  | 59  | 91  | 91  | 75  | 74  | 0   | 6,5 | 1   | 0   | 5   | 15  | 73  | 488      | 91              |
| 2020  | 54  | 54  | 54  | 97  | 71  | 85  | 23  | 15  | 35  | 96  | 62  | 74  | 718      | 97              |
| 2021  | 66  | 57  | 124 | 0   | 0   | 93  | 39  | 16  | 113 | 158 | 76  | 80  | 821      | 158             |
| 2022  | 73  | 175 | 78  | 115 | 44  | 80  | 40  | 72  | 86  | 75  | 64  | 68  | 967      | 175             |

Sumber: BBWS Citanduy

Keterangan:

"0" = Tidak ada hujan

"-" = Tidak ada data

Tabel 3.3 Curah Hujan Stasiun Sadananya

|       |            |                                                                                |                                                                                                    |                                                                                                    |                                                                                                    |                                                                                                    |                                                                                                    |                                                                                                    |                                                                                                    |                                                                                                    |                                                        |                                                                                                    | Tahun                                                                                                    | an                                                     |
|-------|------------|--------------------------------------------------------------------------------|----------------------------------------------------------------------------------------------------|----------------------------------------------------------------------------------------------------|----------------------------------------------------------------------------------------------------|----------------------------------------------------------------------------------------------------|----------------------------------------------------------------------------------------------------|----------------------------------------------------------------------------------------------------|----------------------------------------------------------------------------------------------------|----------------------------------------------------------------------------------------------------|--------------------------------------------------------|----------------------------------------------------------------------------------------------------|----------------------------------------------------------------------------------------------------|--------------------------------------------------------|
| ın Ja | ın         | Feb                                                                            | Mar                                                                                                    | Apr                                                                                                    | Mei                                                                                                    | Jun                                                                                                    | Jul                                                                                                    | Ags                                                                                                    | Sep                                                                                                    | Okt                                                                                                    | Nov                                                    | Des                                                                                                    | Total                                                                                                    | R <sub>24</sub>                                        |
|       |            |                                                                                |                                                                                                    |                                                                                                    |                                                                                                    |                                                                                                    |                                                                                                    |                                                                                                    |                                                                                                    |                                                                                                    |                                                        |                                                                                                    | (mm/thn)                                                                                                    | (mm)                                                   |
| 3 7   | 77         | 60                                                                             | 80                                                                                                    | 90                                                                                                    | 75                                                                                                    | 100                                                                                                    | 125                                                                                                    | 15                                                                                                    | 16                                                                                                    | 54                                                                                                    | 57                                                     | 85                                                                                                    | 833                                                                                                    | 125                                                    |
| 4 5   | 53         | 78                                                                             | 88                                                                                                    | 82                                                                                                    | 88                                                                                                    | 64                                                                                                    | 134                                                                                                    | 34                                                                                                    | 14                                                                                                    | 42                                                                                                    | 48                                                     | 115                                                                                                    | 841                                                                                                    | 134                                                    |
| 5 6   | 61         | 80                                                                             | 64                                                                                                    | 69                                                                                                    | 52                                                                                                    | 64                                                                                                    | 7                                                                                                    | 5                                                                                                    | 0                                                                                                    | 0                                                                                                    | 46                                                     | 78                                                                                                    | 526                                                                                                    | 80                                                     |
| 6 6   | 68         | 108                                                                            | 85                                                                                                    | 58                                                                                                    | 63                                                                                                    | 37                                                                                                    | 79                                                                                                    | 62                                                                                                    | 74                                                                                                    | 72                                                                                                    | 82                                                     | 65                                                                                                    | 854                                                                                                    | 108                                                    |
| 7 8   | 89         | 142                                                                            | 61                                                                                                    | 90                                                                                                    | 65                                                                                                    | 59                                                                                                    | 57                                                                                                    | 11                                                                                                    | 49                                                                                                    | 265                                                                                                    | 81                                                     | 12                                                                                                    | 980                                                                                                    | 265                                                    |
| 8 5   | 51         | 105                                                                            | 72                                                                                                    | 71                                                                                                    | 59                                                                                                    | 23                                                                                                    | 9                                                                                                    | 8                                                                                                    | 24                                                                                                    | 27                                                                                                    | 88                                                     | 86                                                                                                    | 622                                                                                                    | 105                                                    |
| 9 7   | 76         | 73                                                                             | 51                                                                                                    | 91                                                                                                    | 49                                                                                                    | 15                                                                                                    | 11                                                                                                    | 1                                                                                                    | 1                                                                                                    | 39                                                                                                    | 22                                                     | 41                                                                                                    | 470                                                                                                    | 91                                                     |
| 0 7   | 76         | 55                                                                             | 99                                                                                                    | 88                                                                                                    | 106                                                                                                    | 45                                                                                                    | 41                                                                                                    | 21                                                                                                    | 24                                                                                                    | 113                                                                                                    | 68                                                     | 61                                                                                                    | 797                                                                                                    | 113                                                    |
| 1 8   | 85         | 110                                                                            | 104                                                                                                    | 94                                                                                                    | 56                                                                                                    | 73                                                                                                    | 89                                                                                                    | 113                                                                                                    | 70                                                                                                    | 69                                                                                                    | 102                                                    | 115                                                                                                    | 1080                                                                                                    | 115                                                    |
|       | ın Ja<br>3 | in Jan<br>3 77<br>4 53<br>5 61<br>6 68<br>7 89<br>8 51<br>9 76<br>0 76<br>1 85 | In         Jan         Feb           3         77         60           4         53         78           5         61         80           6         68         108           7         89         142           8         51         105           9         76         73           0         76         55           1         85         110 | In         Jan         Feb         Mar           3         77         60         80           4         53         78         88           5         61         80         64           6         68         108         85           7         89         142         61           8         51         105         72           9         76         73         51           0         76         55         99           1         85         110         104 | In         Jan         Feb         Mar         Apr           3         77         60         80         90           4         53         78         88         82           5         61         80         64         69           6         68         108         85         58           7         89         142         61         90           8         51         105         72         71           9         76         73         51         91           0         76         55         99         88           1         85         110         104         94 | In         Jan         Feb         Mar         Apr         Mei           3         77         60         80         90         75           4         53         78         88         82         88           5         61         80         64         69         52           6         68         108         85         58         63           7         89         142         61         90         65           8         51         105         72         71         59           9         76         73         51         91         49           0         76         55         99         88         106           1         85         110         104         94         56 | In         Jan         Feb         Mar         Apr         Mei         Jun           3         77         60         80         90         75         100           4         53         78         88         82         88         64           5         61         80         64         69         52         64           6         68         108         85         58         63         37           7         89         142         61         90         65         59           8         51         105         72         71         59         23           9         76         73         51         91         49         15           0         76         55         99         88         106         45           1         85         110         104         94         56         73 | In         Jan         Feb         Mar         Apr         Mei         Jun         Jul           3         77         60         80         90         75         100         125           4         53         78         88         82         88         64         134           5         61         80         64         69         52         64         7           6         68         108         85         58         63         37         79           7         89         142         61         90         65         59         57           8         51         105         72         71         59         23         9           9         76         73         51         91         49         15         11           0         76         55         99         88         106         45         41           1         85         110         104         94         56         73         89 | In         Jan         Feb         Mar         Apr         Mei         Jun         Jul         Ags           3         77         60         80         90         75         100         125         15           4         53         78         88         82         88         64         134         34           5         61         80         64         69         52         64         7         5           6         68         108         85         58         63         37         79         62           7         89         142         61         90         65         59         57         11           8         51         105         72         71         59         23         9         8           9         76         73         51         91         49         15         11         1           0         76         55         99         88         106         45         41         21           1         85         110         104         94         56         73         89         113 | In         Jan         Feb         Mar         Apr         Mei         Jun         Jul         Ags         Sep           3         77         60         80         90         75         100         125         15         16           4         53         78         88         82         88         64         134         34         14           5         61         80         64         69         52         64         7         5         0           6         68         108         85         58         63         37         79         62         74           7         89         142         61         90         65         59         57         11         49           8         51         105         72         71         59         23         9         8         24           9         76         73         51         91         49         15         11         1         1           0         76         55         99         88         106         45         41         21         24           1         85         110 | $\begin{array}{ c c c c c c c c c c c c c c c c c c c$ | In         Jan         Feb         Mar         Apr         Mei         Jun         Jul         Ags         Sep         Okt         Nov           3         77         60         80         90         75         100         125         15         16         54         57           4         53         78         88         82         88         64         134         34         14         42         48           5         61         80         64         69         52         64         7         5         0         0         46           6         68         108         85         58         63         37         79         62         74         72         82           7         89         142         61         90         65         59         57         11         49         265         81           8         51         105         72         71         59         23         9         8         24         27         88           9         76         73         51         91         49         15         11         1         139         22 <td>In         Jan         Feb         Mar         Apr         Mei         Jun         Jul         Ags         Sep         Okt         Nov         Des           3         77         60         80         90         75         100         125         15         16         54         57         85           4         53         78         88         82         88         64         134         34         14         42         48         115           5         61         80         64         69         52         64         7         5         0         0         46         78           6         68         108         85         58         63         37         79         62         74         72         82         65           7         89         142         61         90         65         59         57         11         49         265         81         12           8         51         105         72         71         59         23         9         8         24         27         88         86           9         76         73         51&lt;</td> <td><math display="block">\begin{array}{c c c c c c c c c c c c c c c c c c c </math></td> | In         Jan         Feb         Mar         Apr         Mei         Jun         Jul         Ags         Sep         Okt         Nov         Des           3         77         60         80         90         75         100         125         15         16         54         57         85           4         53         78         88         82         88         64         134         34         14         42         48         115           5         61         80         64         69         52         64         7         5         0         0         46         78           6         68         108         85         58         63         37         79         62         74         72         82         65           7         89         142         61         90         65         59         57         11         49         265         81         12           8         51         105         72         71         59         23         9         8         24         27         88         86           9         76         73         51< | $\begin{array}{c c c c c c c c c c c c c c c c c c c $ |

| I |       |     |     |     |     |     |     |     |     |     |     |     |     | Tahun    | an              |
|---|-------|-----|-----|-----|-----|-----|-----|-----|-----|-----|-----|-----|-----|----------|-----------------|
|   | Tahun | Jan | Feb | Mar | Apr | Mei | Jun | Jul | Ags | Sep | Okt | Nov | Des | Total    | R <sub>24</sub> |
|   |       |     |     |     |     |     |     |     |     |     |     |     |     | (mm/thn) | (mm)            |
|   | 2022  | 73  | 118 | 83  | 77  | 123 | 41  | 65  | 109 | 97  | 122 | 117 | 86  | 1111     | 123             |

Sumber: BBWS Citanduy

Keterangan:

"0" = Tidak ada hujan

"-" = Tidak ada data

| Tabel 3.4 Curah Huja | n Stasiun Danasari |
|----------------------|--------------------|
|----------------------|--------------------|

|       |     |     |     |     |     |     |     |     |     |     |     |     | Tahun    | ian             |
|-------|-----|-----|-----|-----|-----|-----|-----|-----|-----|-----|-----|-----|----------|-----------------|
| Tahun | Jan | Feb | Mar | Apr | Mei | Jun | Jul | Ags | Sep | Okt | Nov | Des | Total    | R <sub>24</sub> |
|       |     |     |     |     |     |     |     |     |     |     |     |     | (mm/thn) | (mm)            |
| 2013  | 57  | 76  | 70  | 53  | 25  | 39  | 69  | 0   | 11  | 41  | 40  | 50  | 531      | 76              |
| 2014  | 25  | 60  | 83  | 61  | 18  | 60  | 72  | 34  | 21  | 56  | 55  | 67  | 612      | 83              |
| 2015  | 59  | 60  | 62  | 22  | 36  | 30  | 0   | 0   | 0   | 0   | 72  | 52  | 393      | 72              |
| 2016  | 55  | 75  | 94  | 52  | 56  | 40  | 68  | 31  | 91  | 62  | 65  | 46  | 735      | 94              |
| 2017  | 61  | 216 | 42  | 60  | 63  | 154 | 21  | 14  | 37  | 51  | 85  | 101 | 905      | 216             |
| 2018  | 62  | 69  | 62  | 62  | 25  | 11  | 17  | 11  | 63  | 9   | 45  | 61  | 497      | 69              |
| 2019  | 60  | 68  | 54  | -   | -   | -   | -   | -   | -   | -   | -   | -   | 428      | 92              |
| 2020  | -   | -   | -   | -   | -   | -   | -   | -   | -   | -   | -   | -   | 674      | 80              |
| 2021  | 56  | 49  | 69  | 72  | 33  | 136 | 58  | 38  | 56  | 78  | 46  | 42  | 733      | 136             |
| 2022  | 50  | 49  | 67  | 108 | 42  | 48  | 66  | 59  | 44  | 66  | 62  | 50  | 711      | 108             |

Sumber: BBWS Citanduy

Keterangan:

"0" = Tidak ada hujan

"-" = Tidak ada data

Tabel 3.5 Curah Hujan Stasiun Kawali

|       |     |     |     | I   | I   |     |     |     |     |     |     |     | т 1      |                 |
|-------|-----|-----|-----|-----|-----|-----|-----|-----|-----|-----|-----|-----|----------|-----------------|
|       |     |     |     |     |     |     |     |     |     |     |     |     | Tahun    | an              |
| Tahun | Jan | Feb | Mar | Apr | Mei | Jun | Jul | Ags | Sep | Okt | Nov | Des | Total    | R <sub>24</sub> |
|       |     |     |     |     |     |     |     |     |     |     |     |     | (mm/thn) | (mm)            |
| 2013  | 91  | 58  | 101 | 122 | 49  | 40  | 109 | 18  | 22  | 48  | 72  | 80  | 810      | 122             |
| 2014  | 91  | 58  | 101 | 122 | 49  | 40  | 109 | 18  | 22  | 48  | 72  | 80  | 810      | 122             |
| 2015  | 42  | 72  | 70  | 90  | 83  | 38  | 7   | 15  | 0   | 0   | 78  | 91  | 586      | 91              |
| 2016  | 60  | 160 | 93  | 68  | 73  | 40  | 29  | 53  | 52  | 64  | 69  | 83  | 844      | 160             |
| 2017  | 70  | 87  | 84  | 73  | 20  | 80  | 56  | 10  | 27  | 77  | 67  | 32  | 683      | 87              |
| 2018  | 33  | 82  | 62  | 62  | 80  | 14  | 14  | 6   | 16  | 13  | 62  | 62  | 506      | 82              |
| 2019  | 78  | 75  | 0   | 98  | 33  | 14  | 15  | 0   | 0   | 6   | 0   | 0   | 319      | 98              |
| 2020  | 129 | 69  | 94  | 122 | 101 | 63  | 64  | 19  | 43  | 85  | 92  | 85  | 966      | 129             |
| 2021  | 63  | 117 | 90  | 36  | 67  | 117 | 16  | 30  | 25  | 33  | 90  | 74  | 758      | 117             |

| Tahun |     |     |     |     |     |     |     |     |     |     |     |     | Tahun    | an              |
|-------|-----|-----|-----|-----|-----|-----|-----|-----|-----|-----|-----|-----|----------|-----------------|
| Tahun | Jan | Feb | Mar | Apr | Mei | Jun | Jul | Ags | Sep | Okt | Nov | Des | Total    | R <sub>24</sub> |
|       |     |     |     |     |     |     |     |     |     |     |     |     | (mm/thn) | (mm)            |
| 2022  | 68  | 96  | 0   | 24  | 30  | 81  | 40  | 58  | 109 | 110 | 64  | 37  | 717      | 110             |

Sumber: BBWS Citanduy

Keterangan:

"0" = Tidak ada hujan

"-" = Tidak ada data

| Tabel 3. | 6 Cura | h Huian | Stasiun | Panialu |
|----------|--------|---------|---------|---------|
|          |        |         |         |         |

|       |     |     |     |     |     |     |     |     |     |     |     |     | Tahun    | an              |
|-------|-----|-----|-----|-----|-----|-----|-----|-----|-----|-----|-----|-----|----------|-----------------|
| Tahun | Jan | Feb | Mar | Apr | Mei | Jun | Jul | Ags | Sep | Okt | Nov | Des | Total    | R <sub>24</sub> |
|       |     |     |     |     |     |     |     |     |     |     |     |     | (mm/thn) | (mm)            |
| 2013  | 31  | 15  | 29  | 45  | 5   | 20  | 46  | 1   | 6   | 17  | 21  | 13  | 249      | 46              |
| 2014  | 51  | 60  | 40  | 39  | 26  | 38  | 105 | 11  | 11  | 8   | 63  | 50  | 502      | 105             |
| 2015  | 35  | 55  | 35  | 27  | 24  | 1   | 1   | 0   | 0   | 0   | 28  | 75  | 281      | 75              |
| 2016  | 64  | 88  | 68  | 28  | 46  | 29  | 77  | 48  | 116 | 50  | 75  | 54  | 743      | 116             |
| 2017  | 52  | 80  | 35  | 57  | 59  | 37  | 82  | 8   | 38  | 83  | 54  | 59  | 644      | 83              |
| 2018  | 80  | 119 | 52  | 109 | 45  | 31  | 3   | 7   | 24  | 21  | 133 | 26  | 650      | 133             |
| 2019  | 34  | 51  | 63  | 73  | 23  | 8   | 3   | 1   | 1   | 108 | 51  | 61  | 475      | 108             |
| 2020  | 46  | 75  | 73  | 70  | 0   | 0   | 0   | 0   | 29  | 92  | 30  | 46  | 461      | 92              |
| 2021  | 99  | 83  | 67  | 39  | 37  | 37  | 21  | 11  | 43  | 58  | 67  | 53  | 615      | 99              |
| 2022  | 39  | 107 | 65  | 55  | 59  | 56  | 43  | 47  | 48  | 67  | 83  | 65  | 519      | 107             |

Sumber: BBWS Citanduy

Keterangan:

"0" = Tidak ada hujan

"-" = Tidak ada data

#### b. Daerah Aliran Sungai

Bentuk, luas dan kondisi DAS dapat mempengaruhi aliran air pada sungai, sehingga perlu diperhatikan dalam penelitian ini.

### c. Jaringan Sungai

Jaringan sungai berperan besar dalam mempengaruhi debit puncak dan lama berlangsungnya debit puncak tersebut. Jaringan berbagai orde sungai di DAS Cileueur dapat dilihat pada Gambar 3.2.

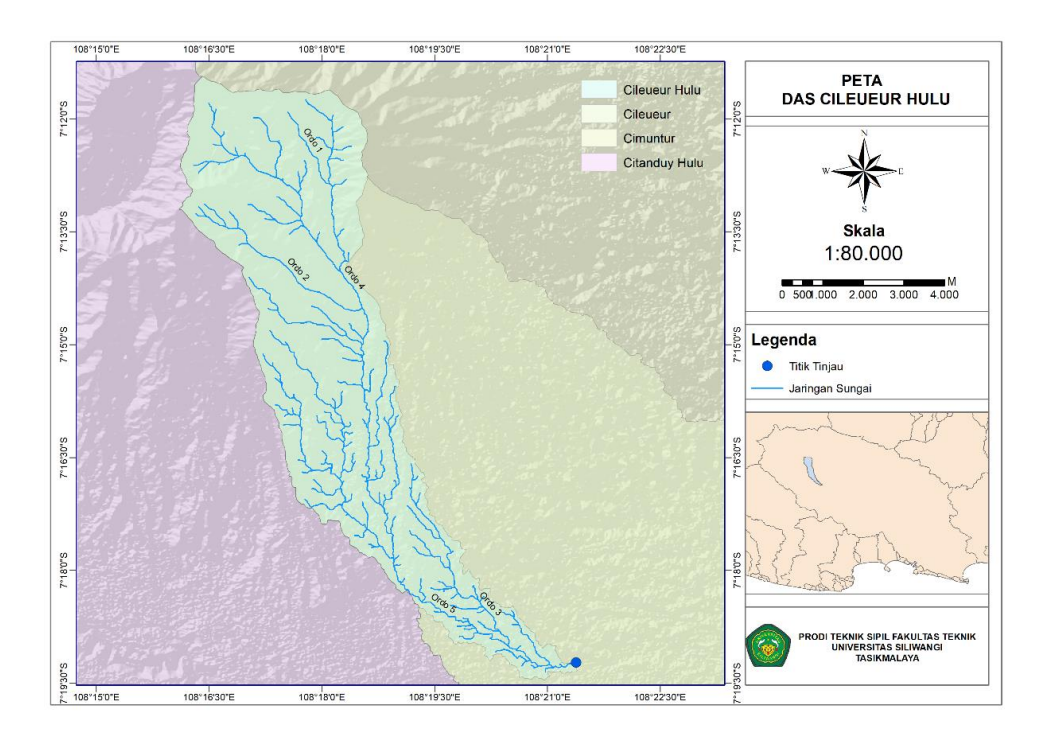

Gambar 3.2 Jaringan Sungai Cileueur

## d. Tutupan Lahan

Tutupan lahan sangat berpengaruh terhadap besaran komponen siklus hidrologi yang akhirnya menentukan kapasitas infiltrasi dan potensi limpasan permukaan dari sistem penutup lahan. Tutupan lahan meliputi daerah pertanian, daerah bukan pertanian, permukiman, perairan, hutan dan lain-lain. Untuk data tutupan lahan diambil data tahun 2019 dari Rupa Bumi Indonesia (RBI).

#### 3.3 Alat-Alat Penelitian

Alat-alat yang digunakan untuk menunjang proses penelitian kapasitas penampang Sungai Cileueur disajikan pada Tabel 3.7.

| No | Nama Alat dan Bahan | Kegunaan                                                                      |
|----|---------------------|-------------------------------------------------------------------------------|
| 1  | Gps                 | Untuk menentukan titik koordinat lokasi                                       |
| 2  | Rambu ukur          | Untuk mengukur kedalaman dan ketinggian penampang sungai dari muka air sungai |
| 3  | Laptop              | Penunjang proses penelitian                                                   |
| 4  | Meteran             | Untuk mengukur dimensi melintang penampang sungai                             |
| 5  | Kamera              | Dokumentasi kondisi dilokasi penelitian                                       |

Tabel 3.7 Alat-alat Penelitian

#### 3.4 Analisis Data

Analisis data adalah kegiatan penyajian data dalam bentuk grafik, tabel, dan gambar serta mencari nilai yang diperlukan berdasarakan dari data yang ada dan dapat dilihat dalam diagram alir pada Gambar 3.3

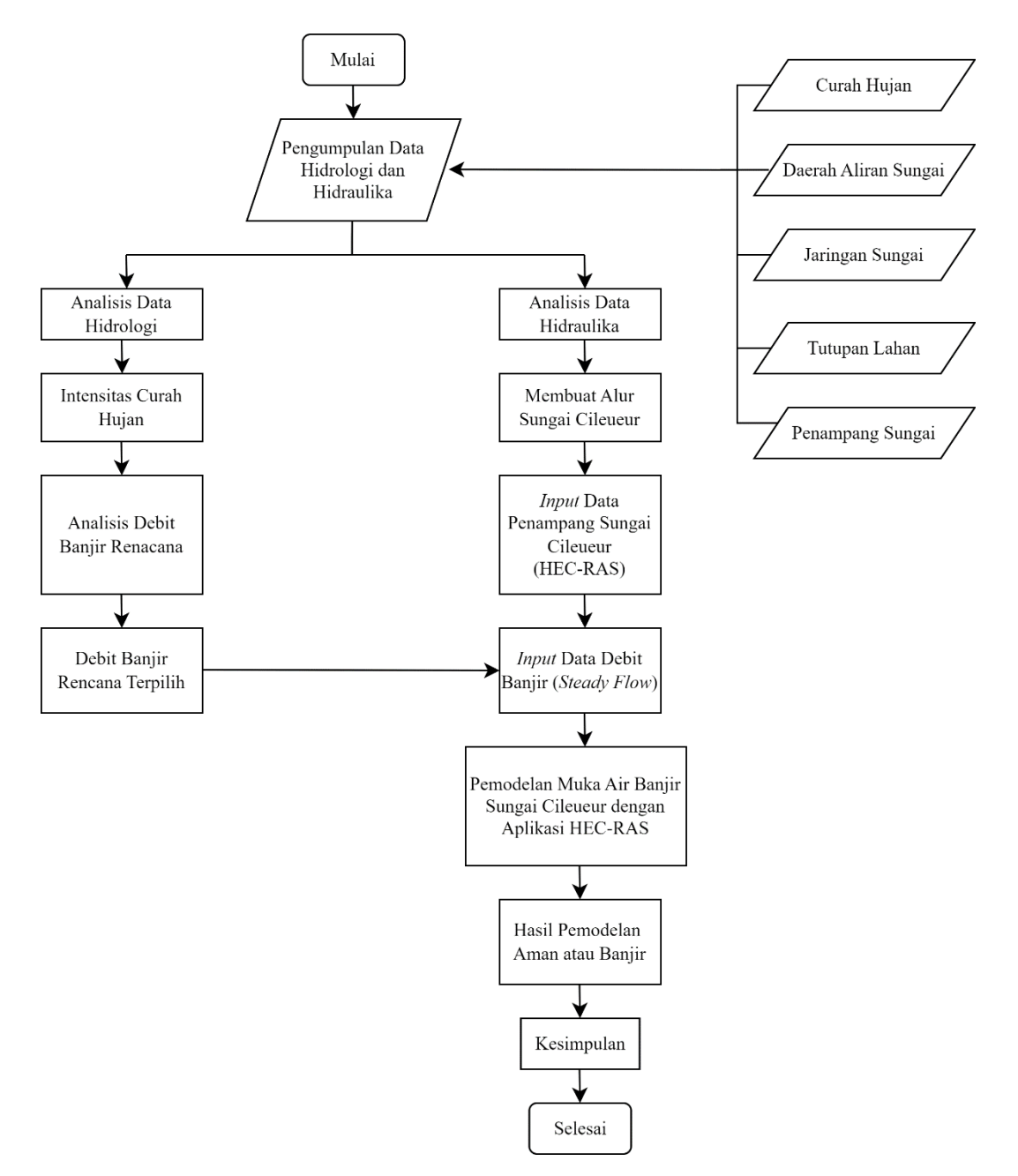

Gambar 3.3 Diagram Alir Analisis Data

## 3.4.1 Analisis Hidrologi

Analisis hidrologi mencakup perhitungan curah hujan rata-rata DAS dan perhitungan debit banjir.

#### a. Perbaikan Data

Pengukuran curah hujan sering mengalami masalah, seperti tidak tercatatnya data hujan karena rusaknya alat atau kesalahan pengamat. Data hujan yang hilang di stasiun pengaruh Sungai Cileueur dapat diisi menggunakan Metode Kantor Cuaca Amerika dengan persamaan (2.2).

#### b. Uji Konsistensi Data

Konsistensi data curah hujan yang digunakan perlu diuji, karena dalam proses pengukuran curah hujan sering terjadi perubahan seperti perubahan data, digunakan Metode Massa Kurva Ganda. Rangkaian data curah hujan stasiun yang diuji dibuat dalam kurva untuk dilihat konsistensinya. Jika terjadi patahan data perlu dikoreksi dengan persamaan (2.3), data curah hujan stasiun sekitar diperlukan sebagai data referensi.

#### c. Curah Hujan Wilayah

Analisis curah hujan dimaksudkan untuk mengetahui curah hujan rata-rata yang terjadi pada Sungai Cileueur, yaitu dengan menganalisis data-data curah hujan maksimum yang didapat dari stasiun-stasiun penakar hujan di sekitar Sungai Cileueur. Perhitungan curah hujan dalam penelitian ini direncanakan menggunakan metode Poligon Thiessen dengan persamaan (2.5).

#### d. Analisis Frekuensi Curah Hujan Rencana

Tidak semua varian dari suatu variabel hidrologi terletak atau sama dengan nilai rata-ratanya. Besarnya derajat dari sebaran variant di sekitar nilai rata-ratanya disebut dengan variasi atau dispersi. Cara mengukur besarnya variasi disebut dengan pengukuran variabilitas atau pengukuran dispersi. Termasuk menghitung rata-rata dengan persamaan (2.11), deviasi standar dengan persamaan (2.12), koefisien variasi dengan persamaan (2.13), koefisisen skewness dengan persmaan (2.14) dan koefisien kurtosis dengan persamaan (2.15).

Perhitungan curah hujan rencana dilakukan terhadap curah hujan maksimum tahunan dan akan dihitung dengan periode ulang 2, 5, 10, 25, 50, 100, 200 dan 1000 tahun. Metode yang digunakan untuk melakukan analisis distribusi frekuensi curah hujan harian terhadap nilai rata-rata tahunannya dalam periode ulang tertentu menggunakan Distribusi Normal dengan persamaan (2.7), Distribusi Log Normal

dengan persamaan (2.8), Distribusi Log Pearson Tipe III dengan persamaan (2.10) dan Distribusi Gumbel dengan persamaan (2.16).

#### e. Uji Kecocokan

Pemilihan kecocokan pada analisis frekuensi curah hujan rencana yang selanjutnya akan digunakan. Pengujian keakuratan dari hasil analisis frekuensi menggunakan uji Chi-Kuadrat dengan persamaan (2.21) dan uji Smirnov-Kolmogorov dengan persamaan (2.22).

#### f. Intensitas Curah Hujan

Pada umumnya semakin lama durasi hujan maka semakin kecil intensitas hujannya dengan satuan (mm/jam), yang artinya tinggi curah hujan dapat dihitung dari data curah hujan harian menggunakan perhitungan Mononobe dengan persamaan (2.23).

#### 3.4.2 Debit Banjir Rencana

Metode yang digunakan untuk menganalisis debit banjir rencana Sungai Cileueur periode ulang 2, 5, 10, 25, 50, 100, 200 dan 1000 tahun sebagai berikut:

#### a. Hidrograf Satuan Sintetis Snyder - Alexeyev

Pada tahun 1938, F. F. Snyder mengembangkan rumus empiris dengan koefisisen-koefisisen empiris yang menghubungkan unsur-unsur hidrograf satuan dengan karakteristik daerah aliran sungai di dataran tinggi Appalachian Amerika Serikat dengan persamaan (2.27) untuk menghitung debit puncak.

#### b. Hidrograf Satuan Sintetis Nakayasu

Analisis hidrograf satuan sintetis dengan pendekatan Nakayasu dapat digunakan dengan persamaan (2.38).

#### c. Hidrograf Satuan Sintetis Gamma 1

Hidrograf satuan sintetis Gamma 1 dibentuk oleh tiga komponen dasar yaitu waktu naik ( $T_r$ ), debit puncak ( $Q_P$ ) dan waktu dasar ( $T_b$ ) dengan persamaan (2.53) sampai (2.56).

Dari beberapa metode tersebut, dipilih salah satu metode yang memili nilai debit banjir rencananya paling tinggi sebagai faktor keamanan untuk memprediksi

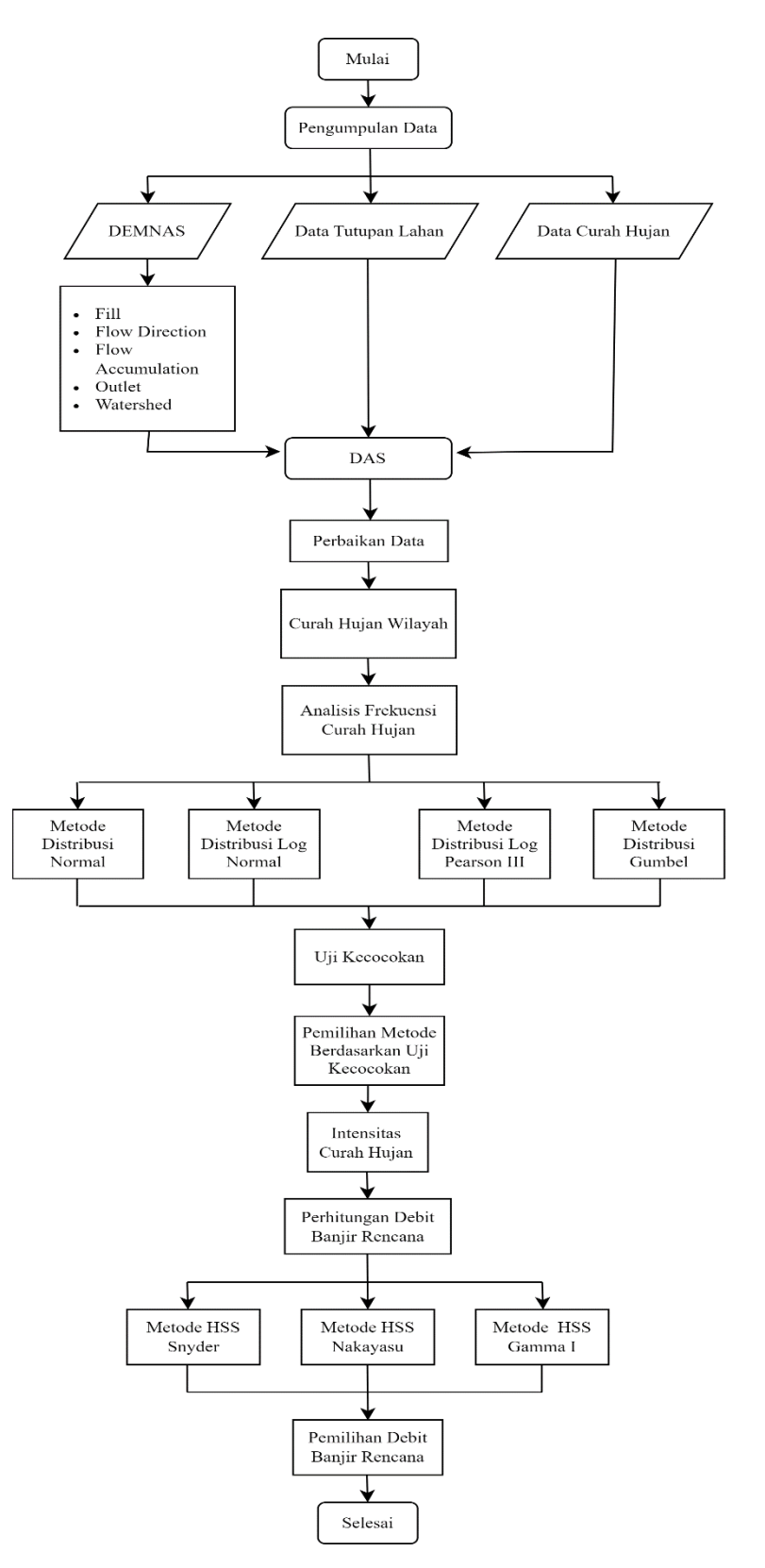

titik rawan banjir. Berikut adalah Prosedur Analisis Debit Banjir Rencana, seperti pada Gambar 3.4.

Gambar 3.4 Prosedur Analisis Debit Banjir Rencana

### 3.4.2 Hidraulika Sungai

Analisis penampang Sungai Cileueur dengan menggunakan aplikasi HEC-RAS bertujuan untuk mengetahui kemampuan penampang sungai dalam menampung debit banjir rencana dalam berbagai periode ulang. Dengan aplikasi HEC-RAS dapat diketahui profil muka air debit banjir berbagai periode ulang dan dapat diamati kapan terjadi banjir.

Analisis hidraulika mencakup analisis penampang sungai, dan pemodelan aliran sungai menggunakan aplikasi HEC-RAS. Data-data yang diperlukan dalam analisis penampang sungai diantaranya:

- 1. Penampang memanjang sungai
- 2. Potongan melintang sungai
- 3. Debit banjir rencana
- 4. Angka manning penampang sungai

## **3.4.3 HEC-RAS**

Tahap-tahap analisis hidraulika dengan aplikasi HEC-RAS adalah sebagai berikut:

## 1. Membuat file HEC-RAS

a. Buka aplikasi HEC-RAS seperti Gambar 3.3 berikut.

| 🗮 HEC-RAS 6.3  | .1                          |                         | _       |         | $\times$ |
|----------------|-----------------------------|-------------------------|---------|---------|----------|
| File Edit Rur  | View Options GIS Tools Help |                         |         |         |          |
|                | <u></u>                     | ♥ ✔️≇│∥└ ♥└♥ Ё│ऻऻ ☎'□ऽऽ |         |         | 171      |
| Project:       |                             |                         |         |         | - 🖻      |
| Plan:          |                             |                         |         |         |          |
| Geometry:      |                             |                         |         |         |          |
| Steady Flow:   |                             |                         |         |         |          |
| Unsteady Flow: |                             |                         |         |         |          |
| Description:   |                             | <u>.</u>                | US Cust | omary U | Jnits    |

Gambar 3.5 Layar Utama Aplikasi HEC-RAS

b. Pembuatan File Project

Pilih menu *File* klik *New Project*, klik tombol *Default Project* di kanan atas lalu klik *Craete Folder*, selanjutnya tuliskan nama *file* pada *Title*, dan nama *file* dengan akhiran .prj. Lalu klik tombol OK.

| 2       | File Name | Selected Folder Default Project Fo                                                                        | lder Documents                         |
|---------|-----------|----------------------------------------------------------------------------------------------------|----------------------------------------|
| <u></u> | hite Name | C:\Users<br>Wuhammad Rajab M\Docume<br>Wurss<br>Muhammad Rajab M<br>Documents<br>HEC Data<br>Example Data | iderDocuments<br>ints\HEC Data\HEC-RAS |
|         |           |                                                                                                    |                                        |

Gambar 3.6 Layar Pembuatan Projek Baru

c. Pengaturan Sistem Satuan

Sistem satuan dalam Aplikasi HEC-RAS dapat menggunakan Sistem Amerika (US Customary) atau System Internasional (SI). Default satuan pada aplikasi HEC-RAS asalah US Customary. Pilih Unit System (US Costumery/SI) dari menu Option, seperti pada Gambar 3.5 berikut.

| HEC-RAS                                                                        |                    |      |  |  |  |
|--------------------------------------------------------------------------------|--------------------|------|--|--|--|
| S                                                                              | elect Units System | 1    |  |  |  |
| <ul> <li>US Customary</li> <li>System International (Metric System)</li> </ul> |                    |      |  |  |  |
| Set as default for new projects                                                |                    |      |  |  |  |
| ОК                                                                             | Cancel             | Help |  |  |  |

Gambar 3.7 Layar Pengaturan Sistem Satuan

## 2. Alur Saluran

- a. Pilih menu Edit, lalu klik Geometric Data.
- b. Menggambar alur sungai dengan klik pada River Reach.

Untuk dapat menggambar sesuai dengan peta aslinya, dapat digunakan file gambar peta untuk background menggambar dengan klik add/edit background

≺ Geometric Data Х File Edit Options Tables Tools GIS Tools View Help Tools River Area Area Plot WS exte Pump RS Station Points BreakLines Mann n Beninne **2**2 ÷ ... [ • Editors Junct Cross Section Bridg(Cdv Braucture Braucture Sacros Sacros 1620 0 0772

picture. Dalam menggambar alur sungai titik pertama yang dibuat adalah hulu sungai.

Gambar 3.8 Layar Editor Data Geometrik

## 3. Tampang Melintang

a. *Input* data tampang melintang (*Cross Section*), data-data yang dimasukan sebagai berikut:

| River sta                 | = | Nama potongan melintang              |  |  |
|---------------------------|---|--------------------------------------|--|--|
| Station                   | = | Jarak kumulatif antara titik elevasi |  |  |
|                           |   | potongan                             |  |  |
| Elevation                 | = | Elevasi titik pada stasiun           |  |  |
| Downstream reach length   | = | Jarak tiap potongan melintang sungai |  |  |
|                           |   | dengan potongan melintang            |  |  |
|                           |   | selanjutnya                          |  |  |
| Manning's value           | = | Nilai gesekan saluran                |  |  |
| Main channel bank station | = | Stasiun titik utama sungai           |  |  |
| Cont/Exp coefisien        | = | Koefisien konstraksi dan ekspansi    |  |  |

|                                               | - |              | ×           |
|-----------------------------------------------|---|--------------|-------------|
| Exit Edit Options Plot Help                   |   |              |             |
| River: Apply Data                             | V | Plot Terrain | (if availat |
| Reach: River Sta.:                            |   |              |             |
| Description                                   |   |              |             |
| Del Row Downstream Reach Lengths              |   |              |             |
| Cross Section Coordinates LOB Channel ROB     |   |              |             |
| Station Elevation                             |   |              |             |
| 1 Manning's n Values                          |   |              |             |
| 2 LOB Channel ROB                             |   |              |             |
|                                               |   |              |             |
| 5 Main Channel Bank Stations No Data for Plot |   |              |             |
| 6 Left Bank Right Bank                        |   |              |             |
| 7                                             |   |              |             |
| 8 Cont\Exp Coefficient (Steady                |   |              |             |
| 9 Contraction Expansion                       |   |              |             |
|                                               |   |              |             |
|                                               |   |              |             |
|                                               |   |              |             |
|                                               | _ |              | ,00,,00     |

Gambar 3.9 Layar Input Data Potongan Melintang Sungai

## 4. Input Data Debit

Data aliran yang diperlukan dalam hitungan aliran permanen (*steady flow*). Pada menu Edit pilih *Steady Flow Data*. Tampilan yang keluar adalah seperti pada gambar 3.10. Isikan besaran debit batas hulu di kolom RS dan selanjutnya pada *Reach Boundary Condition* pilih *Normal Depth*, isikan kemiringan sungainya. Lalu klik *Apply* dan simpan data aliran permanen kedalam *disk* dengan klik *Save Flow Data*.

| File Options Help   Description :   Enter/Edit Number of Profiles (32000 max):   I   Reach Boundary Conditions     Image: Conditions of Flow Data Changes   River:   Image: Conditions of Flow Data Changes   River:   Image: Conditions of Flow Data Changes   River:   Image: Conditions of Flow Data Changes   River:   Image: Conditions of Flow Data Changes   River:   Image: Conditions of Flow Data Changes   River:   Image: Conditions of Flow Change Location   Image: Conditions of Flow Change Location                                                                                    | $\overline{\eta_{\rightarrow}}$ Steady Flow Data                       | -   |         | ×   |
|----------------------------------------------------------------------------------------------------|------------------------------------------------------------------------|-----|---------|-----|
| Description : Apply Data Enter/Edit Number of Profiles (32000 max):   Reach Boundary Conditions  Locations of Flow Data Changes River: Add Multiple Reach: River Reach RS PF 1                                                                                                    | File Options Help                                                      |     |         |     |
| Enter/Edit Number of Profiles (32000 max):                                                                                                    | Description :                                                          | â   | Apply D | ata |
| Locations of Flow Data Changes         River:          Add Multiple         Reach:          Add A Flow Change Location         Flow Change Location         Profile Names and Flow Rates         River       Reach         RS       PF 1         1                                                                                                    | Enter/Edit Number of Profiles (32000 max): 4 Reach Boundary Conditions |     |         |     |
| River:           Add Multiple         Reach: <ul> <li>River Sta.:</li> <li>Add A Flow Change Location</li> <li>Profile Names and Flow Rates</li> <li>River</li> <li>Reach</li> <li>RS</li> <li>PF 1</li> <li>PF 1</li> <li></li></ul> | Locations of Flow Data Changes                                         |     |         |     |
| Reach:     Image: River Sta.:     Image: Add A Flow Change Location       Flow Change Location     Profile Names and Flow Rates       River     Reach     RS       1     1                                                                                                    | River: Add Multiple                                                    |     |         |     |
| Flow Change Location     Profile Names and Flow Rates       River     Reach     RS       1     I                                                                                                    | Reach: River Sta.: Add A Flow Change Location                          |     |         |     |
| River     Reach     RS     PF 1                                                                                                    | Flow Change Location Profile Names and Flow Rates                      | 5 . |         |     |
|                                                                                                    | River Reach RS PF 1                                                    |     |         |     |
|                                                                                                    |                                                                        |     |         |     |

Gambar 3.10 Layar Editor Data Aliran Permanen

#### 5. Hitungan Hidraulika

Setelah semua data dimasukkan, pilih *Steady Flow Analysis* pada menu *Run* lalu klik *Compute*. Hasil analisis dapat dilihat pada menu *View* dengan memilih jenis tampilan yang hendak dilihat.

| 최 Steady Flow Analysis                                                                                |                   |           | — |  | $\times$ |
|----------------------------------------------------------------------------------------------------|-------------------|-----------|---|--|----------|
| File Options Help                                                                                     |                   |           |   |  |          |
| Plan:                                                                                                 |                   | Short ID: |   |  |          |
| Geometry File:                                                                                        |                   |           |   |  | -        |
| Steady Flow File:                                                                                     |                   |           |   |  | -        |
| Flow Regime<br>© Subcritical<br>© Supercritical<br>© Mixed<br>Optional Programs<br>Floodplain Mapping | -Plan Description |           |   |  | •        |
| Compute                                                                                               |                   |           |   |  |          |
|                                                                                                    |                   |           |   |  |          |

Enter/Edit short identifier for plan (used in plan comparisons)

Gambar 3.11 Layar Hitungan Aliran Permanen

#### 6. Presentasi Hasil Hitungan Dalam Bentuk Tabel

Hasil hitungan menampilkan rincian nilai-nilai parameter hidraulika di sebuah tampang melintang, di sepanjang alur (profil panjang), serta catatan, kesalahan, atau peringatan yang muncul dalam proses perhitungan. Berikut langkah-langkah untuk menampilkan hasil hitungan:

- a. Pilih menu View, kemudian Detailled Output Tables.
- b. Selain tabel hasil hitungan di seluruh alur (tampang panjang) saluran dapat pula ditampilkan dengan memilih *View*, pilih *Profile Summary Table*.
- c. Tutup layar HEC-RAS *Finished Computations* dengan mengklik tombol *Close*.

Prosedur analisis pemodelan penampang Sungai Cileueur dapat dilihat dalam diagram alur pada Gambar 3.12.

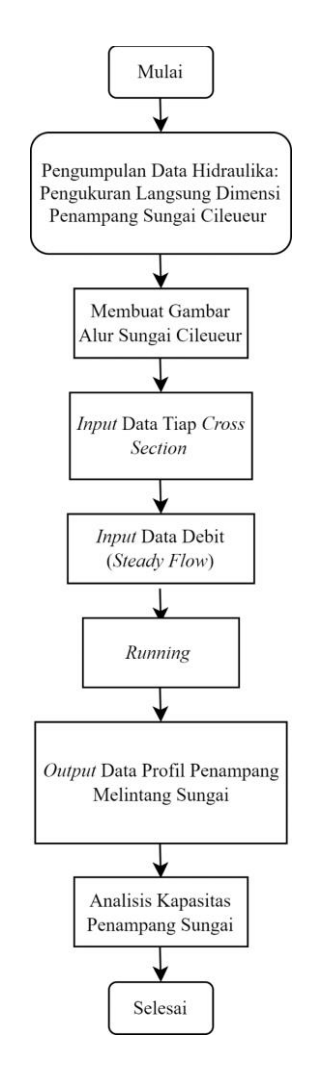

Gambar 3.12 Prosedur Analisis Pemodelan Penampang Sungai